## 3. Diagnosis System

## A: CHECK ENGINE MALFUNCTION INDICATOR LAMP (MIL)

## 1. ACTIVATION OF CHECK ENGINE MALFUNCTION INDICATOR LAMP (MIL)

1) When ignition switch is turned to ON (engine off), the CHECK ENGINE malfunction indicator lamp (MIL) in the combination meter illuminates.

### NOTE:

If the MIL does not illuminate, perform diagnostics of the CHECK ENGINE light circuit or the combination meter circuit. <Ref. to 2-7 [T700].>

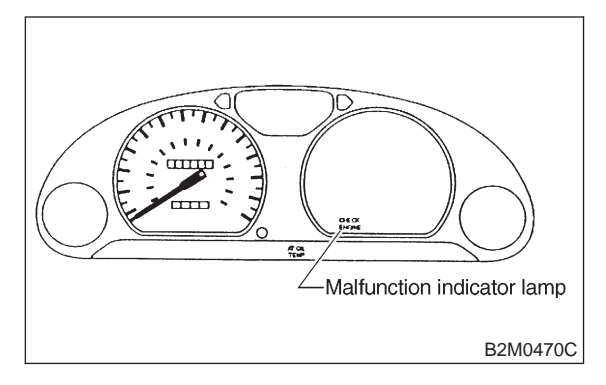

2) After starting the engine, the MIL goes out. If it does not, either the engine or the emission control system is malfunctioning.

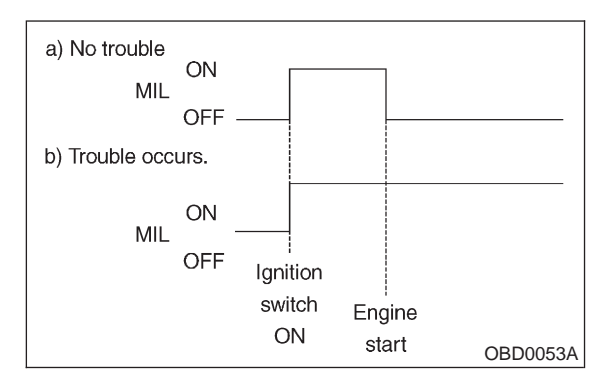

3) If the diagnosis system senses a misfire which could damage the catalyzer, the MIL will blink at a cycle of 1 Hz.

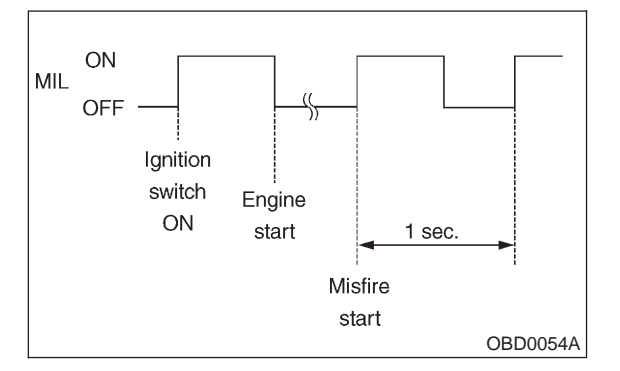

4) When ignition switch is turned to ON (engine off) or to "START" with the test mode connector connected, the MIL blinks at a cycle of 3 Hz.

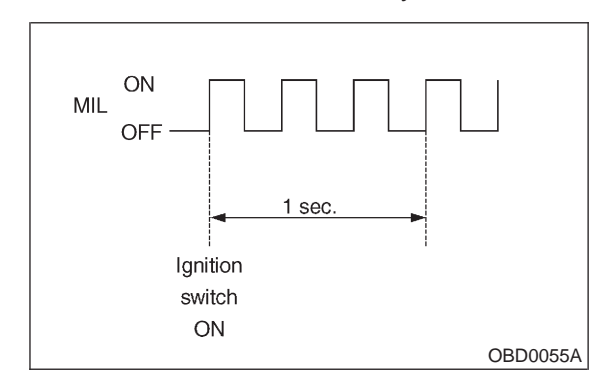

## **B: OBD-II GENERAL SCAN TOOL**

# 1. HOW TO USE OBD-II GENERAL SCAN TOOL

1) Prepare a general scan tool (OBD-II general scan tool) required by SAE J1978.

2) Open the cover and connect the OBD-II general scan tool to the data link connector located in the lower portion of the instrument panel (on the driver's side), to the lower cover.

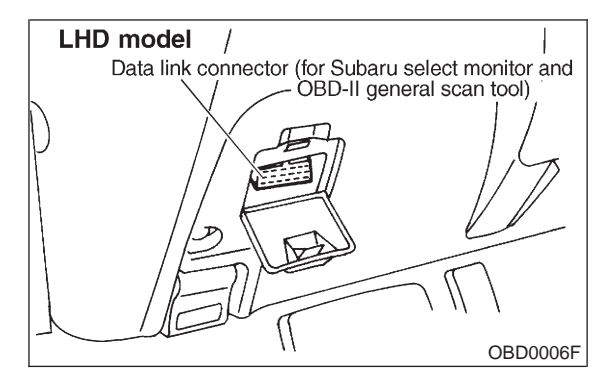

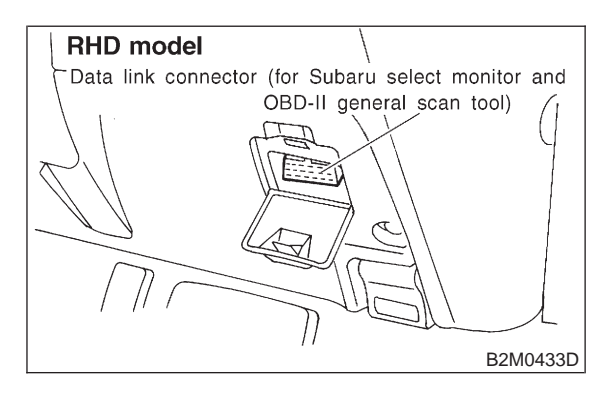

3) Using the OBD-II general scan tool, call up diagnostic trouble code(s) and freeze frame data. OBD-II general scan tool functions consist of:

(1) MODE \$01: Current powertrain diagnostic data

(2) MODE \$02: Powertrain freeze frame data

(3) MODE \$03: Emission-related powertrain diagnostic trouble codes

(4) MODE \$04: Clear/Reset emission-related diagnostic information

(5) MODE \$05: Oxygen sensor monitoring test results

Read out data according to repair procedures. (For detailed operation procedures, refer to the OBD-II General Scan Tool Operation Manual.)

#### NOTE:

For details concerning diagnostic trouble codes, refer to the DIAGNOSTIC TROUBLE CODE (DTC) LIST.

• 2200 cc California spec. LHD vehicles: <Ref. to 2-7 [T12A0].>

• 2200 cc California spec. RHD vehicles: <Ref. to 2-7 [T13A0].>

• 2200 cc except California spec. LHD vehicles: <Ref. to 2-7 [T14A0].>

• 2200 cc except California spec. RHD vehicles: <Ref. to 2-7 [T15A0].>

• 2500 cc model: <Ref. to 2-7 [T16A0].>

# 2. DATA LINK CONNECTOR (FOR OBD-II GENERAL SCAN TOOL AND SUBARU SELECT MONITOR)

1) This connector is used both for OBD-II general scan tools and the Subaru Select Monitor.

2) Terminal No. 4 to No. 6 of the data link connector is used for the Subaru Select Monitor signal.

#### CAUTION:

Do not connect any scan tools other than the OBD-II general scan tools and the Subaru Select Monitor, because the circuit for the Subaru Select Monitor may be damaged.

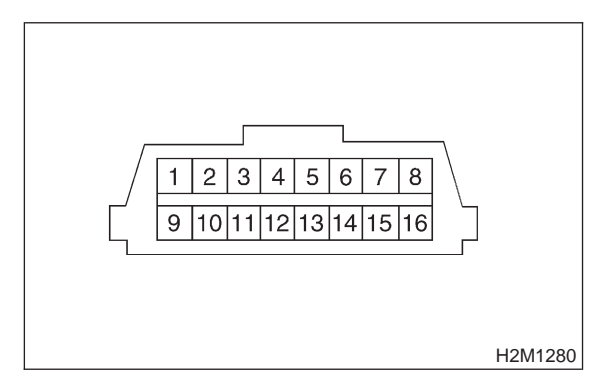

| Terminal No. | Contents                                                        | Terminal No. | Contents                |
|--------------|-----------------------------------------------------------------|--------------|-------------------------|
| 1            | Power supply                                                    | 9            | Blank                   |
| 2            | Blank                                                           | 10           | K line of ISO 9141 CARB |
| 3            | Blank                                                           | 11           | Blank                   |
| 4            | Subaru Select Monitor signal (ECM to Subaru Select Monitor)*    | 12           | Ground                  |
| 5            | Subaru Select Monitor signal (Subaru Select<br>Monitor to ECM)* | 13           | Ground                  |
| 6            | Line end check signal 1 (Except 2500 cc model)                  | 14           | Blank                   |
| 7            | Blank                                                           | 15           | Blank                   |
| 8            | Line end check signal 2 (Except 2500 cc model)                  | 16           | Blank                   |

\*: Circuit only for Subaru Select Monitor

## 3. CURRENT POWERTRAIN DIAGNOSTIC DATA (MODE \$01)

Refers to data denoting the current operating condition of analog input/output, digital input/output and/or the powertrain system.

A list of the support data and PID (Parameter Identification) codes are shown in the following table.

| PID | Data                                                                                       | Unit of measure |
|-----|--------------------------------------------------------------------------------------------|-----------------|
| 01  | Number of emission-related powertrain trouble codes and MIL status                         | ON/OFF          |
| 03  | Fuel system control status                                                                 | —               |
| 04  | Calculated engine load value                                                               | %               |
| 05  | Engine coolant temperature                                                                 | °C              |
| 06  | Short term fuel trim                                                                       | %               |
| 07  | Long term fuel trim                                                                        | %               |
| 0B  | Intake manifold absolute pressure                                                          | kPa             |
| 0C  | Engine revolution                                                                          | rpm             |
| 0D  | Vehicle speed                                                                              | km/h            |
| 0E  | Ignition timing advance                                                                    | 0               |
| 10  | Air flow rate from mass air flow sensor*1                                                  | g/sec           |
| 10  | Air flow rate from pressure sensor*2                                                       | g/sec           |
| 11  | Throttle valve opening angle                                                               | %               |
| 13  | Check whether oxygen sensor is installed.                                                  | —               |
| 14  | Oxygen sensor output voltage and short term fuel trim associated with oxygen sensor—bank 1 | V and %         |
| 15  | Oxygen sensor output voltage and short term fuel trim associated with oxygen sensor—bank 2 | V and %         |
| 1C  | On-board diagnosis system                                                                  | —               |

\*1: Except 2200 cc California spec. vehicles

\*2: 2200 cc California spec. vehicles

### NOTE:

Refer to OBD-II general scan tool manufacturer's instruction manual to access generic OBD-II PIDs (MODE \$01).

## 4. POWERTRAIN FREEZE FRAME DATA (MODE \$02)

Refers to data denoting the operating condition when trouble is sensed by the on-board diagnosis system. A list of the support data and PID (Parameter Identification) codes are shown in the following table.

| PID | Data                                                             | Unit of measure |
|-----|------------------------------------------------------------------|-----------------|
| 02  | Trouble code that caused CARB required freeze frame data storage | _               |
| 03  | Fuel system control status                                       | —               |
| 04  | Calculated engine load value                                     | %               |
| 05  | Engine coolant temperature                                       | °C              |
| 06  | Short term fuel trim                                             | %               |
| 07  | Long term fuel trim                                              | %               |
| 0B  | Intake manifold absolute pressure                                | kPa             |
| 0C  | Engine revolution                                                | rpm             |
| 0D  | Vehicle speed                                                    | km/h            |

NOTE:

Refer to OBD-II general scan tool manufacturer's instruction manual to access freeze frame data (MODE \$02).

## 5. EMISSION-RELATED POWERTRAIN DIAGNOSTIC TROUBLE CODE (MODE \$03)

Refers to data denoting emission-related powertrain diagnostic trouble codes.

- For details concerning diagnostic trouble codes, refer to the DIAGNOSTIC TROUBLE CODE (DTC) LIST.
- 2200 cc California spec. LHD vehicles: <Ref. to 2-7 [T12A0].>
- 2200 cc California spec. RHD vehicles: <Ref. to 2-7 [T13A0].>
- 2200 cc except California spec. LHD vehicles: <Ref. to 2-7 [T14A0].>
- 2200 cc except California spec. RHD vehicles: <Ref. to 2-7 [T15A0].>
- 2500 cc model: <Ref. to 2-7 [T16A0].>

### NOTE:

Refer to OBD-II general scan tool manufacturer's instruction manual to access emission-related powertrain diagnostic trouble codes (MODE \$03).

## 6. CLEAR/RESET EMISSION-RELATED DIAGNOSTIC INFORMATION (MODE \$04)

Refers to the mode used to clear or reset emission-related diagnostic information (OBD-II trouble diagnostic information).

NOTE:

Refer to OBD-II general scan tool manufacturer's instruction manual to clear or reset emission-related diagnostic information (MODE \$04).

### 7. OXYGEN SENSOR MONITORING TEST RESULTS (MODE \$05)

Refers to the mode using oxygen sensor output data while the on-board diagnosis system is performing diagnosis on the oxygen sensor.

A list of the support data of oxygen sensor output and test ID (identification) are shown in the following table. NOTE:

This system is not applicable to the front oxygen (A/F) sensor of the 2200 cc California spec. vehicles.

| Test ID | Data                                                       | Unit of measure |
|---------|------------------------------------------------------------|-----------------|
| 01      | Rich to lean sensor threshold voltage (constant)           | V               |
| 02      | Lean to rich sensor threshold voltage (constant)           | V               |
| 03      | Low sensor voltage for switch time calculation (constant)  | V               |
| 04      | High sensor voltage for switch time calculation (constant) | V               |
| 05      | Rich to lean sensor switch time (calculated)               | sec.            |
| 06      | Lean to rich sensor switch time (calculated)               | sec.            |
| 07      | Minimum sensor voltage for test cycle (calculated)         | V               |
| 08      | Maximum sensor voltage for test cycle (calculated)         | V               |

NOTE:

Refer to OBD-II general scan tool manufacturer's instruction manual to access oxygen sensor monitoring test results (MODE \$05).

## C: SUBARU SELECT MONITOR 1. HOW TO USE SUBARU SELECT MONITOR

1) Prepare Subaru Select Monitor kit.

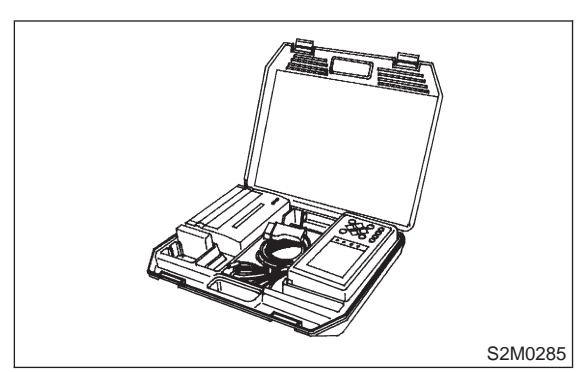

2) Connect diagnosis cable to Subaru Select Monitor.

- 3) Insert cartridge into Subaru Select Monitor.
- ST 24082AA090 CARTRIDGE

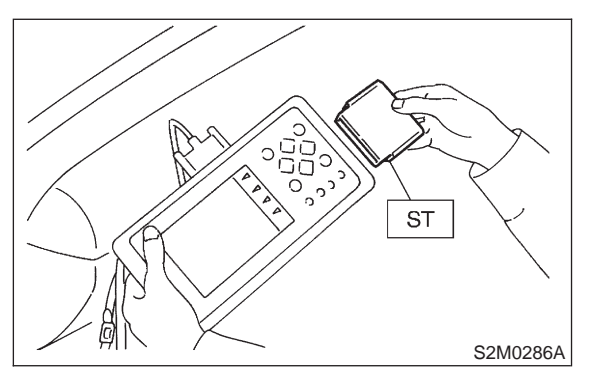

4) Connect Subaru Select Monitor to data link connector.

(1) Open the cover data link connector located in the lower portion of the instrument panel (on the driver's side), to the lower cover.

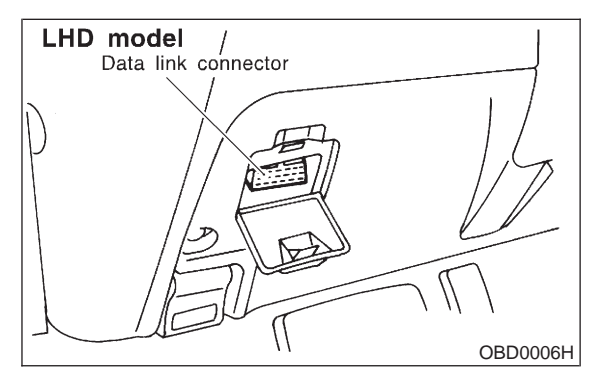

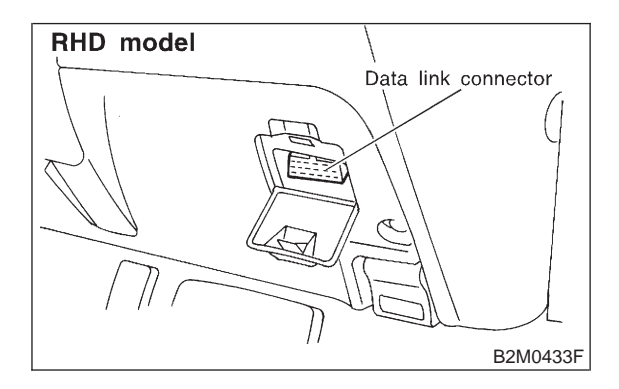

(2) Connect diagnosis cable to data link connector.

### CAUTION:

Do not connect scan tools except for Subaru Select Monitor and OBD-II general scan tool.

5) Turn ignition switch to ON (engine OFF) and Subaru Select Monitor switch to ON.

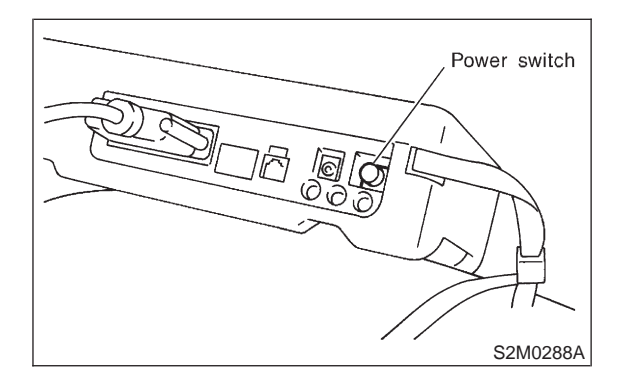

6) Using Subaru Select Monitor, call up diagnostic trouble code(s) and various data, then record them.

### 2. READ DIAGNOSTIC TROUBLE CODE (DTC) SHOWN ON DISPLAY FOR ENGINE. (NORMAL MODE)

1) On the Main Menu display screen, select the

{1. All System Diagnosis} and press the [YES] key.

2) Make sure that a diagnostic trouble code (DTC)

is shown on the {EGI/EMPi} display screen.

#### NOTE:

• For detailed operation procedure, refer to the SUBARU SELECT MONITOR OPERATION MANUAL.

• For detailed concerning diagnostic trouble codes, refer to the DIAGNOSTIC TROUBLE CODE (DTC) LIST.

- 2200 cc California spec. LHD vehicles: <Ref. to 2-7 [T12A0].>
- 2200 cc California spec. RHD vehicles: <Ref. to 2-7 [T13A0].>

• 2200 cc except California spec. LHD vehicles: <Ref. to 2-7 [T14A0].>

- 2200 cc except California spec. RHD vehicles: <Ref. to 2-7 [T15A0].>
- 2500 cc model: <Ref. to 2-7 [T16A0].>

### 3. READ DIAGNOSTIC TROUBLE CODE (DTC) SHOWN ON DISPLAY FOR ENGINE. (OBD MODE)

1) On the Main Menu display screen, select the

{2. Each System Check} and press the [YES] key.
2) On the 「System Selection Menu」 display screen, select the {EGI/EMPi} and press the [YES] key.

3) Press the [YES] key after displayed the information of engine type.

4) On the FEGI/EMPI Diagnosis display screen, select the {7. OBD System} and press the [YES] key.

5) On the OBD Menu display screen, select the {3. Diagnosis Code(s) Display} and press the [YES] key.

6) Make sure that a diagnostic trouble code (DTC) is shown on the display screen.

NOTE:

• For detailed operation procedure, refer to the SUBARU SELECT MONITOR OPERATION MANUAL.

• For detailed concerning diagnostic trouble codes, refer to the DIAGNOSTIC TROUBLE CODE (DTC) LIST.

• 2200 cc California spec. LHD vehicles: <Ref. to 2-7 [T12A0].>

• 2200 cc California spec. RHD vehicles: <Ref. to 2-7 [T13A0].>

• 2200 cc except California spec. LHD vehicles: <Ref. to 2-7 [T14A0].>

• 2200 cc except California spec. RHD vehicles: <Ref. to 2-7 [T15A0].>

2500 cc model: <Ref. to 2-7 [T16A0].>

MEMO:

### 4. READ CURRENT DATA SHOWN ON DISPLAY FOR ENGINE. (NORMAL MODE)

1) On the Main Menu display screen, select the {2. Each System Check} and press the [YES] key.

2) On the System Selection Menu display screen, select the {EGI/EMPi} and press the [YES] key.

3) Press the [YES] key after displayed the information of engine type.

4) On the FEGI/EMPI Diagnosis display screen, select the {1. Current Data Display & Save} and press the [YES] key.

5) On the Data Display Menu display screen, select the {1. 12 Data Display} and press the [YES] key.

6) Using the scroll key, move the display screen up or down until the desired data is shown.

• A list of the support data is shown in the following table.

| Contents                                                    | Display                  | Unit of measure              |
|-------------------------------------------------------------|--------------------------|------------------------------|
| Battery voltage                                             | Battery Voltage          | V                            |
| Vehicle speed signal                                        | Vehicle Speed            | km/h or MPH                  |
| Engine speed signal                                         | Engine Speed             | rpm                          |
| Engine coolant temperature signal                           | Coolant Temp.            | °C or °F                     |
| Ignition timing signal                                      | Ignition Timing          | deg                          |
| Mass air flow signal*1                                      | Mass Air Flow            | g/s or lb/m                  |
| Mass air flow signal*1                                      | Air Flow Sensor Voltage  | V                            |
| Throttle position signal                                    | Throttle Opening Angle   | %                            |
| Throttle position signal                                    | Throttle Sensor Voltage  | V                            |
| Injection pulse width                                       | Fuel Injection #1 Pulse  | ms                           |
| Idle air control signal*2                                   | ISC Valve Duty Ratio     | %                            |
| Idle air control signal*1                                   | ISC Valve Step           | STEP                         |
| Engine load data                                            | Engine Load              | %                            |
| Front oxygen sensor output signal*1                         | Front O2 Sensor #1       | V                            |
| Front oxygen (A/F) sensor output signal*2                   | A/F Sensor #1            | —                            |
| Front oxygen (A/F) sensor resistance*2                      | A/F Sensor #1 Resistance | Ω                            |
| Rear oxygen sensor output signal                            | Rear O2 Sensor           | V                            |
| Short term fuel trim                                        | A/F Correction #1        | %                            |
| Knock sensor signal                                         | Knocking Correction      | deg                          |
| Atmospheric absolute pressure signal                        | Atmosphere Pressure      | mmHg or kPa or inHg or<br>ps |
| Intake manifold relative pressure signal                    | Mani. Relative Pressure  | mmHg or kPa or inHg or<br>ps |
| Intake manifold absolute pressure signal                    | Mani. Absolute Pressure  | mmHg or kPa or inHg or<br>ps |
| A/F correction (short term fuel trim) by rear oxygen sensor | A/F Correction #3        | %                            |
| Long term whole fuel trim                                   | A/F Learning #1          | %                            |
| Front oxygen sensor heater current*1                        | Front O2 Heater #1       | A                            |
| Front oxygen (A/F) sensor heater current*2                  | A/F Heater #1            | A                            |
| Rear oxygen sensor heater current*1                         | Rear O2 Heater Current   | A                            |
| Rear oxygen sensor heater voltage*2                         | Rear O2 Heater Voltage   | V                            |
| Canister purge control solenoid valve duty ratio            | CPC Valve Duty Ratio     | %                            |
| Fuel tank pressure signal                                   | Fuel Tank Pressure       | mmHg or kPa or inHg or<br>ps |
| Fuel temperature signal                                     | Fuel Temp.               | °C or °F                     |
| Fuel level signal                                           | Fuel Level               | V                            |
| Intake air temperature signal*2                             | Intake Air Temp.         | °C or °F                     |
| Ignition switch signal                                      | Ignition Switch          | ON or OFF                    |
| Automatic transmission vehicle identification signal*1      | AT Vehicle ID Signal     | ON or OFF                    |
| Test mode connector signal                                  | Test Mode Signal         | ON or OFF                    |
| Neutral position switch signal                              | Neutral Position Switch  | ON or OFF                    |
| Air conditioning switch signal                              | A/C Switch               | ON or OFF                    |
| Air conditioning relay signal                               | A/C Relay                | ON or OFF                    |

## **ON-BOARD DIAGNOSTICS II SYSTEM**

| Contents                                    | Display                  | Unit of measure |
|---------------------------------------------|--------------------------|-----------------|
| Radiator main fan relay signal              | Radiator Fan Relay #1    | ON or OFF       |
| Fuel pump relay signal                      | Fuel Pump Relay          | ON or OFF       |
| Knocking signal                             | Knocking Signal          | ON or OFF       |
| Radiator sub fan relay signal               | Radiator Fan Relay #2    | ON or OFF       |
| Engine torque control signal #1             | Torque Control Signal #1 | ON or OFF       |
| Engine torque control signal #2             | Torque Control Signal #2 | ON or OFF       |
| Engine torque control permission signal     | Torque Control Permit    | ON or OFF       |
| Pressure sources switching solenoid valve*1 | Pressure Sources Change  | ON or OFF       |
| Front oxygen sensor rich signal*1           | Front O2 Rich Signal #1  | ON or OFF       |
| Rear oxygen sensor rich signal              | Rear O2 Rich Signal      | ON or OFF       |
| Pressure control solenoid valve             | PCV Solenoid Valve       | ON or OFF       |
| Exhaust gas recirculation solenoid valve*3  | EGR Solenoid Valve       | ON or OFF       |
| Drain valve                                 | Vent. Solenoid Valve     | ON or OFF       |
| Starter switch signal                       | Starter Switch Signal    | ON or OFF       |
| Idle switch signal                          | Idle Switch Signal       | ON or OFF       |
| Crankshaft position sensor signal           | Crankshaft Position Sig. | ON or OFF       |
| Camshaft position sensor signal             | Camshaft Position Sig.   | ON or OFF       |

\*1: Except 2200 cc California spec. vehicles \*2: 2200 cc California spec. vehicles \*3: 2500 cc model

#### NOTE:

## 5. READ CURRENT DATA SHOWN ON DISPLAY FOR ENGINE. (OBD MODE)

1) On the Main Menu display screen, select the {2. Each System Check} and press the [YES] key.

2) On the System Selection Menu display screen, select the {EGI/EMPi} and press the [YES] key.

3) Press the [YES] key after displayed the information of engine type.

4) On the FEGI/EMPI Diagnosis display screen, select the {7. OBD System} and press the [YES] key.

5) On the GBD Menu display screen, select the {1. Current Data Display & Save} and press the [YES] key.

6) On the Data Display Menu display screen, select the {1. 12 Data Display} and press the [YES] key.
7) Using the scroll key, move the display screen up or down until the desired data is shown.

• A list of the support data is shown in the following table.

| Contents                                           | Display                  | Unit of measure                |
|----------------------------------------------------|--------------------------|--------------------------------|
| Number of diagnosis code                           | Number of Diagnosis Code | —                              |
| Malfunction indicator lamp status                  | MIL Status               | ON or OFF                      |
| Monitoring test of misfire                         | Misfire monitoring       | ON or OFF                      |
| Monitoring test of fuel system                     | Fuel system monitoring   | ON or OFF                      |
| Monitoring test of comprehensive component         | Component monitoring     | ON or OFF                      |
| Test of catalyst                                   | Catalyst Diagnosis       | ON or OFF                      |
| Test of heated catalyst                            | Heated catalyst          | ON or OFF                      |
| Test of evaporative emission purge control system  | Evaporative purge system | ON or OFF                      |
| Test of secondary air system                       | Secondary air system     | ON or OFF                      |
| Test of air conditioning system refrigerant        | A/C system refrigerant   | ON or OFF                      |
| Test of oxygen sensor                              | Oxygen sensor            | ON or OFF                      |
| Test of oxygen sensor heater                       | Oxygen sensor heater     | ON or OFF                      |
| Test of exhaust gas recirculation system           | EGR System Diagnosis     | ON or OFF                      |
| Air fuel ratio control system for bank 1           | Fuel System for Bank 1   | ON or OFF                      |
| Engine load data                                   | Engine Load              | %                              |
| Engine coolant temperature signal                  | Coolant Temp.            | °C or °F                       |
| Short term fuel trim by front oxygen (A/F) sensor  | Short term fuel trim B1  | %                              |
| Long term fuel trim by front oxygen (A/F) sensor   | Long term fuel trim B1   | %                              |
| Intake manifold absolute pressure signal           | Mani. Absolute Pressure  | mmHg or kPa or inHg or<br>psig |
| Engine speed signal                                | Engine Speed             | rpm                            |
| Vehicle speed signal                               | Vehicle Speed            | km/h or MPH                    |
| Ignition timing advance for #1 cylinder            | Ignition timing adv. #1  | 0                              |
| Intake air temperature signal*1                    | Intake Air Temp.         | °C or °F                       |
| Mass air flow signal                               | Mass Air Flow            | g/s or lb/m                    |
| Throttle position signal                           | Throttle Opening Angle   | %                              |
| A/F sensor equipment*1                             | A/F sensor               | ON or OFF                      |
| Front oxygen sensor output signal*2                | Oxygen Sensor #11        | V                              |
| Air fuel ratio correction by front oxygen sensor*2 | Short term fuel trim #11 | %                              |
| Rear oxygen sensor output signal                   | Oxygen Sensor #12        | V                              |
| Air fuel ratio correction by rear oxygen sensor    | Short term fuel trim #12 | %                              |
| On-board diagnostic system                         | OBD System               |                                |

\*1: 2200 cc California spec. vehicles

\*2: Except 2200 cc California spec. vehicles

NOTE:

## 6. READ FREEZE FRAME DATA SHOWN ON DISPLAY FOR ENGINE. (OBD MODE)

1) On the Main Menu display screen, select the {2. Each System Check} and press the [YES] key.

2) On the System Selection Menu display screen, select the {EGI/EMPi} and press the [YES] key.

3) Press the [YES] key after displayed the information of engine type.

4) On the FEGI/EMPI Diagnosis display screen, select the {7. OBD System} and press the [YES] key.

5) On the OBD Menu display screen, select the {2. Freeze Frame Data} and press the [YES] key.

• A list of the support data is shown in the following table.

| Contents                                            | Display                 | Unit of measure        |
|-----------------------------------------------------|-------------------------|------------------------|
| Diagnostic trouble code (DTC) for freeze frame data | Freeze frame data       | DTC                    |
| Air fuel ratio control system for bank 1            | Fuel system for Bank1   | ON or OFF              |
| Engine load data                                    | Engine Load             | %                      |
| Engine coolant temperature signal                   | Coolant Temp.           | °C or °F               |
| Short term fuel trim by front oxygen (A/F) sensor   | Short term fuel trim B1 | %                      |
| Long term fuel trim by front oxygen (A/F) sensor    | Long term fuel trim B1  | %                      |
| Intake manifold absolute pressure signal            | Mani. Absolute Pressure | mmHg or kPa or inHg or |
| Engine speed signal                                 | Engine Speed            | rom                    |
| Vehicle speed signal                                | Vehicle Speed           | km/h or MPH            |

NOTE:

For detailed operation procedure, refer to the SUBARU SELECT MONITOR OPERATION MANUAL.

# 7. READ OXYGEN SENSOR MONITORING TEST RESULTS DATA SHOWN ON DISPLAY FOR ENGINE. (OBD MODE)

1) On the Main Menu display screen, select the {2. Each System Check} and press the [YES] key.

2) On the System Selection Menu display screen, select the {EGI/EMPi} and press the [YES] key.

3) Press the [YES] key after displayed the information of engine type.

4) On the FEGI/EMPI Diagnosis display screen, select the {7. OBD System} and press the [YES] key.

5) On the OBD Menu display screen, select the {5. O2 Sensor Monitor} and press the [YES] key.

6) On the FO2 Sensor Select display screen, select the {Bank 1-Sensor1} or {Bank 1-Sensor2} and press the [YES] key.

• Bank 1-Sensor1 indicates the front oxygen or A/F sensor, and Bank 1-Sensor2 indicates the rear oxygen sensor.

• A list of the support data is shown in the following table.

| Contents                                               | Display                              | Unit of measure |
|--------------------------------------------------------|--------------------------------------|-----------------|
| Oxygen sensor for monitoring test                      | <o2 ()="" monitor="" sensor=""></o2> | —               |
| Rich to lean oxygen sensor threshold voltage           | Rich to lean sensor volt             | V               |
| Lean to rich oxygen sensor threshold voltage           | Lean to rich sensor volt             | V               |
| Low oxygen sensor voltage for switch time calculation  | Low sensor voltage                   | V               |
| High oxygen sensor voltage for switch time calculation | High sensor voltage                  | V               |
| Rich to lean oxygen sensor switch time                 | Rich to lean switch time             | sec             |
| Lean to rich oxygen sensor switch time                 | Lean to rich switch time             | sec             |
| Maximum oxygen sensor voltage for test cycle           | Maximum sensor Voltage               | V               |
| Minimum oxygen sensor voltage for test cycle           | Minimum sensor Voltage               | V               |

NOTE:

### 8. LED OPERATION MODE FOR ENGINE

1) On the Main Menu display screen, select the {2. Each System Check} and press the [YES] key.

2) On the System Selection Menu display screen, select the {EGI/EMPi} and press the [YES] key.

3) Press the [YES] key after displayed the information of engine type.

4) On the FEGI/EMPI Diagnosis display screen, select the {1. Current Data Display & Save} and press the [YES] key.

5) On the Data Display Menu display screen, select the {2. 6 Data & LED Display} and press the [YES] key.

6) Using the scroll key, move the display screen up or down until the desired data is shown.

• A list of the support data is shown in the following table.

| Contents                                                  | Display                  | Message   | LED "ON" requirements                                          |
|-----------------------------------------------------------|--------------------------|-----------|----------------------------------------------------------------|
| Ignition switch signal                                    | Ignition Switch          | ON or OFF | When ignition switch is turned ON.                             |
| Automatic transmission vehicle<br>identification signal*1 | AT Vehicle ID Signal     | ON or OFF | When AT identification signal is entered.                      |
| Test mode connector signal                                | Test Mode Signal         | ON or OFF | When test mode connector is connected.                         |
| Neutral position switch signal                            | Neutral Position Switch  | ON or OFF | When neutral position signal is entered.                       |
| Air conditioning switch signal                            | A/C Switch               | ON or OFF | When air conditioning switch is turned ON.                     |
| Air conditioning relay signal                             | A/C Relay                | ON or OFF | When air conditioning relay is in function.                    |
| Radiator main fan relay signal                            | Radiator Fan Relay #1    | ON or OFF | When radiator main fan relay is in function.                   |
| Fuel pump relay signal                                    | Fuel Pump Relay          | ON or OFF | When fuel pump relay is in function.                           |
| Knocking signal                                           | Knocking Signal          | ON or OFF | When knocking signal is entered.                               |
| Radiator sub fan relay signal                             | Radiator Fan Relay #2    | ON or OFF | When radiator sub fan relay is in function.                    |
| Engine torque control signal #1                           | Torque Control Signal #1 | ON or OFF | When engine torque control signal 1 is entered.                |
| Engine torque control signal #2                           | Torque Control Signal #2 | ON or OFF | When engine torque control signal 2 is entered.                |
| Engine torque control permission signal                   | Torque Control Permit    | ON or OFF | When engine torque control permission sig-<br>nal is entered.  |
| Pressure sources switching sole-<br>noid valve*1          | Pressure Sources Change  | ON or OFF | When pressure sources switching solenoid valve is in function. |
| Front oxygen sensor rich signal*1                         | Front O2 Rich Signal #1  | ON or OFF | When front oxygen sensor mixture ratio is rich.                |
| Rear oxygen sensor rich signal                            | Rear O2 Rich Signal      | ON or OFF | When rear oxygen sensor mixture ratio is rich.                 |
| Pressure control solenoid valve                           | PCV Solenoid Valve       | ON or OFF | When pressure control solenoid valve is in function.           |
| Exhaust gas recirculation solenoid valve*2                | EGR Solenoid Valve       | ON or OFF | When EGR solenoid valve is in function.                        |
| Drain valve                                               | Vent. Solenoid Valve     | ON or OFF | When drain valve is in function.                               |
| Starter switch signal                                     | Starter Switch Signal    | ON or OFF | When starter switch signal is entered.                         |
| Idle switch signal                                        | Idle Switch Signal       | ON or OFF | When idle switch signal is entered.                            |
| Crankshaft position sensor signal                         | Crankshaft Position Sig. | ON or OFF | When crankshaft position sensor signal is entered.             |
| Camshaft position sensor signal                           | Camshaft Position Sig.   | ON or OFF | When camshaft position sensor signal is entered.               |

\*1: Except 2200 cc California spec. vehicles

\*2: 2500 cc model

NOTE:

### 9. READ CURRENT DATA SHOWN ON DISPLAY FOR AT.

1) On the Main Menu display screen, select the {2. Each System Check} and press the [YES] key.

2) On the System Selection Menu display screen, select the {AT/ECVT} and press the [YES] key.

3) Press the [YES] key after displayed the information of transmission type.

4) On the FE-4AT/ECVT Diagnosis\_ display screen, select the {1. Current Data Display & Save} and press the [YES] key.

5) On the Data Display Menu display screen, select the {1. 12 Data Display} and press the [YES] key.

6) Using the scroll key, move the display screen up or down until the desired data is shown.

• A list of the support data is shown in the following table.

| Contents                                        | Display                  | Unit of measure |
|-------------------------------------------------|--------------------------|-----------------|
| Battery voltage                                 | Battery Voltage          | V               |
| Vehicle speed sensor 1 signal                   | Vehicle Speed #1         | km/h or MPH     |
| Vehicle speed sensor 2 signal                   | Vehicle Speed #2         | km/h or MPH     |
| Engine speed signal                             | Engine Speed             | rpm             |
| Automatic transmission fluid temperature signal | ATF Temp.                | °C or °F        |
| Throttle position signal                        | Throttle Sensor Voltage  | V               |
| Gear position                                   | Gear Position            | —               |
| Line pressure control duty ratio                | Line Pressure Duty Ratio | %               |
| Lock up clutch control duty ratio               | Lock Up Duty Ratio       | %               |
| Transfer clutch control duty ratio              | Transfer Duty Ratio      | %               |
| Power supply for throttle position sensor       | Throttle Sensor Power    | V               |
| Mass air flow signal*                           | Air Flow Sensor Voltage  | V               |
| Torque converter turbine speed signal           | AT Turbine Speed         | rpm             |
| 2-4 brake timing pressure control duty ratio    | 2-4B Duty Ratio          | %               |
| Intake manifold pressure sensor voltage         | Mani. Pressure Voltage   | V               |
| 2 wheel drive switch signal                     | 2WD Switch               | ON or OFF       |
| Kick down switch signal                         | Kick Down Switch         | ON or OFF       |
| Stop lamp switch signal                         | Stop Lamp Switch         | ON or OFF       |
| Anti lock brake system signal                   | ABS Signal               | ON or OFF       |
| Cruise control system signal                    | Cruise Control Signal    | ON or OFF       |
| Neutral/Parking range signal                    | N/P Range Signal         | ON or OFF       |
| Reverse range signal                            | R Range Signal           | ON or OFF       |
| Drive range signal                              | D Range Signal           | ON or OFF       |
| 3rd range signal                                | 3rd Range Signal         | ON or OFF       |
| 2nd range signal                                | 2nd Range Signal         | ON or OFF       |
| 1st range signal                                | 1st Range Signal         | ON or OFF       |
| Shift control solenoid A                        | Shift Solenoid #1        | ON or OFF       |
| Shift control solenoid B                        | Shift Solenoid #2        | ON or OFF       |
| Torque control output signal #1                 | Torque Control Signal #1 | ON or OFF       |
| Torque control output signal #2                 | Torque Control Signal #2 | ON or OFF       |
| Torque control cut signal                       | Torque Control Cut Sig.  | ON or OFF       |
| 2-4 brake timing control solenoid valve         | 2-4 Brake Timing Sol.    | ON or OFF       |
| Low clutch timing control solenoid valve        | Low Clutch Timing Sol.   | ON or OFF       |
| Automatic transmission diagnosis indicator lamp | AT Diagnosis Lamp        | ON or OFF       |

\*: Except 2200 cc California spec. vehicles

NOTE:

## D: CLEAR MEMORY MODE

# 1. SUBARU SELECT MONITOR (NORMAL MODE)

 On the 「Main Menu」 display screen, select the {2. Each System Check} and press the [YES] key.
 On the 「System Selection Menu」 display screen, select the {EGI/EMPi} and press the [YES] key.

3) Press the [YES] key after displayed the information of engine type.

4) On the FEGI/EMPI Diagnosis display screen, select the {3. Clear Memory} and press the [YES] key.

5) When the 'Done' and 'Turn Ignition Switch OFF' are shown on the display screen, turn the Subaru Select Monitor and ignition switch to OFF.

### NOTE:

• After the memory has been cleared, the ISC must be initialized. To do this, turn the ignition switch to the ON position. Wait 3 seconds before starting the engine. (2200 cc except California spec. vehicles only)

• For detailed operation procedure, refer to the SUBARU SELECT MONITOR OPERATION MANUAL.

# 2. SUBARU SELECT MONITOR (OBD MODE)

1) On the Main Menu display screen, select the

{2. Each System Check} and press the [YES] key.2) On the 「System Selection Menu」 display screen, select the {EGI/EMPi} and press the [YES] key.

3) Press the [YES] key after displayed the information of engine type.

4) On the FEGI/EMPI Diagnosis display screen, select the {7. OBD System} and press the [YES] key.

5) On the 'OBD Menu\_ display screen, select the {4. Diagnosis Code(s) Cleared} and press the [YES] key.

6) When the 'Clear Diagnostic Code?' is shown on the display screen, press the [YES] key.

7) Turn Subaru Select Monitor and ignition switch to OFF.

NOTE:

• After the memory has been cleared, the ISC must be initialized. To do this, turn the ignition switch to the ON position. Wait 3 seconds before starting the engine. (2200 cc except California spec. vehicles only)

• For detailed operation procedure, refer to the SUBARU SELECT MONITOR OPERATION MANUAL.

## 3. OBD-II GENERAL SCAN TOOL

For clear memory procedures using the OBD-II general scan tool, refer to the OBD-II General Scan Tool Instruction Manual.

After the memory has been cleared, the ISC must be initialized. To do this, turn the ignition switch to the ON position. Wait 3 seconds before starting the engine. (2200 cc except California spec. vehicles only)

## E: INSPECTION MODE

# 1. PREPARATIONS FOR THE INSPECTION MODE

Raise the vehicle using a garage jack and place on safety stands or drive the vehicle onto free rollers.

FULL-TIME AWD MODELS

### WARNING:

• Before raising the vehicle, ensure parking brakes are applied.

• Do not use a pantograph jack in place of a safety stand.

• Secure a rope or wire to the front and rear towing or tie-down hooks to prevent the lateral runout of front wheels.

• Do not abruptly depress/release clutch pedal or accelerator pedal during works even when engine is operating at low speeds since this may cause vehicle to jump off free rollers.

• In order to prevent the vehicle from slipping due to vibration, do not place any wooden blocks or similar items between the safety stands and the vehicle.

• Since the rear wheels will also rotate, do not place anything near them. Also, make sure that nobody goes in front of the vehicle.

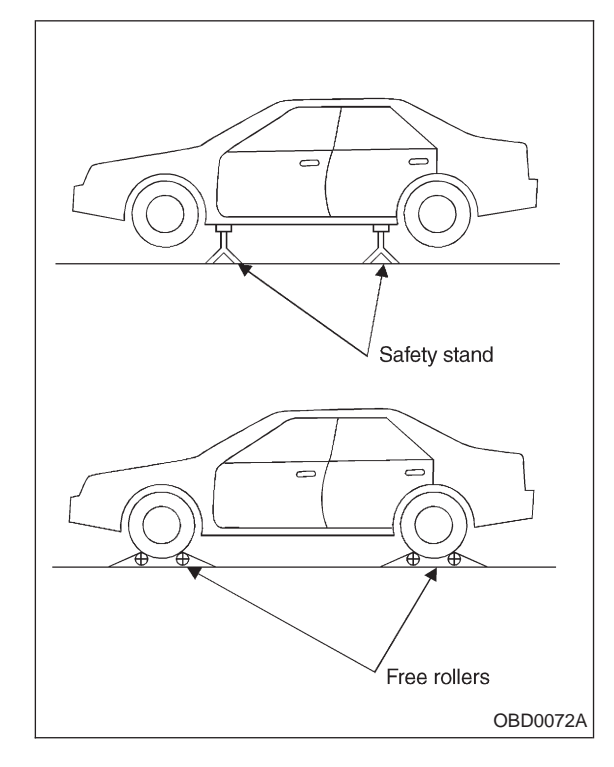

## 2. SUBARU SELECT MONITOR

After performing diagnostics and clearing the memory, check for any remaining unresolved trouble data.

1) Prepare Subaru Select Monitor kit.

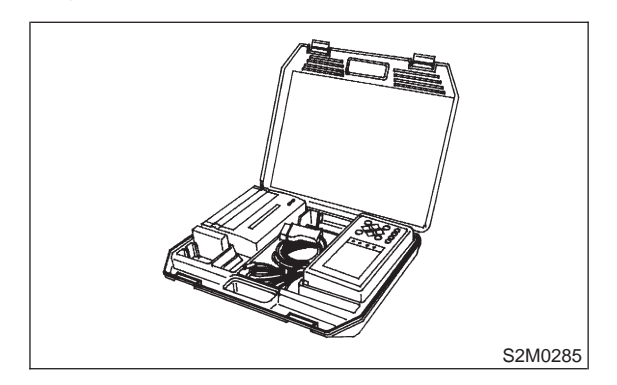

2) Connect diagnosis cable to Subaru Select Monitor.

- 3) Insert cartridge into Subaru Select Monitor.
- ST 24082AA090 CARTRIDGE

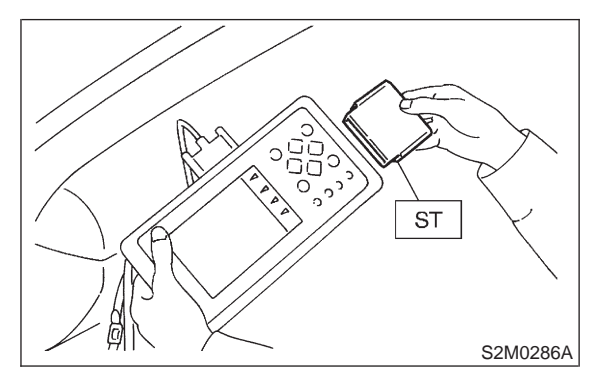

4) Connect test mode connector at the lower portion of instrument panel (on the driver's side), to the side of the center console box.

2-7 IT3E21

3. Diagnosis System

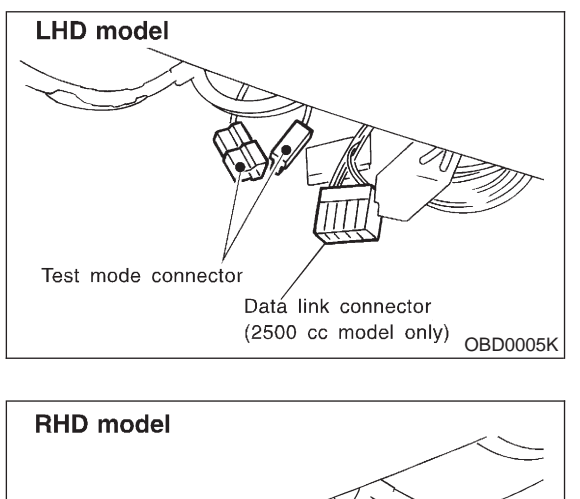

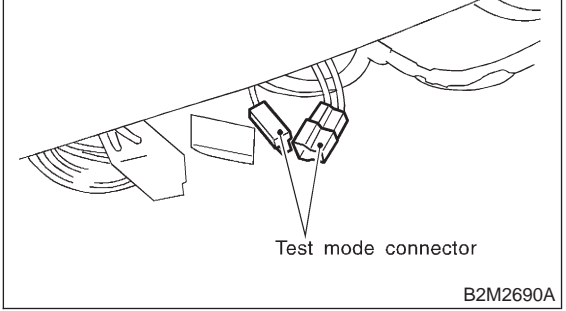

5) Connect Subaru Select Monitor to data link connector.

(1) Open the cover and connect Subaru Select Monitor to data link connector located in the lower portion of the instrument panel (on the driver's side), to the lower cover.

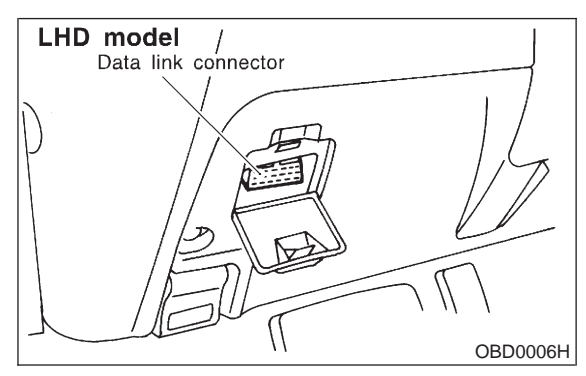

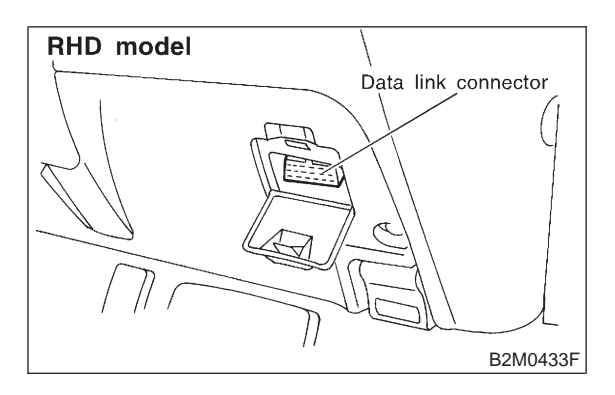

(2) Connect diagnosis cable to data link connector.

### **CAUTION:**

## Do not connect scan tools except for Subaru Select Monitor and OBD-II general scan tool.

6) Turn ignition switch to ON (engine OFF) and Subaru Select Monitor switch to ON.

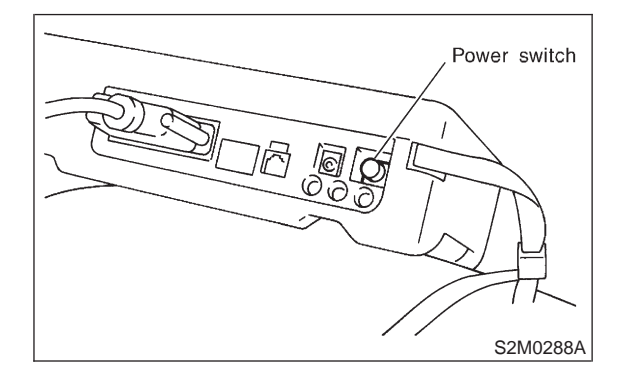

7) On the 「Main Menu」 display screen, select the {2. Each System Check} and press the [YES] key.
8) On the 「System Selection Menu」 display screen, select the {EGI/EMPi} and press the [YES] key.

9) Press the [YES] key after displayed the information of engine type. 10) On the FEGI/EMPI Diagnosis display screen, select the {6. Dealer Check Mode Procedure} and press the [YES] key.

11) When the "Perform Inspection (Dealer Check) Mode?" is shown on the display screen, press the [YES] key.

12) Perform subsequent procedures as instructed on the display screen.

• If trouble still remains in the memory, the corresponding diagnostic trouble code (DTC) appears on the display screen.

#### NOTE:

• For detailed operation procedure, refer to the SUBARU SELECT MONITOR OPERATION MANUAL.

• For detailed concerning diagnostic trouble codes, refer to the DIAGNOSTIC TROUBLE CODE (DTC) LIST.

- 2200 cc California spec. LHD vehicles: <Ref. to 2-7 [T12A0].>
- 2200 cc California spec. RHD vehicles: <Ref. to 2-7 [T13A0].>

• 2200 cc except California spec. LHD vehicles: <Ref. to 2-7 [T14A0].>

- 2200 cc except California spec. RHD vehicles: <Ref. to 2-7 [T15A0].>
- 2500 cc model: <Ref. to 2-7 [T16A0].>
- On AWD vehicles, release the parking brake.

• The speed difference between front and rear wheels may light either the ABS warning light, but this indicates no malfunctions. When engine control diagnosis is finished, perform the ABS memory clearance procedure of self-diagnosis system.

### 3. OBD-II GENERAL SCAN TOOL

After performing diagnostics and clearing the memory, check for any remaining unresolved trouble data:

1) Connect test mode connector at the lower side of the instrument panel (on the driver's side), to the side of the center console box.

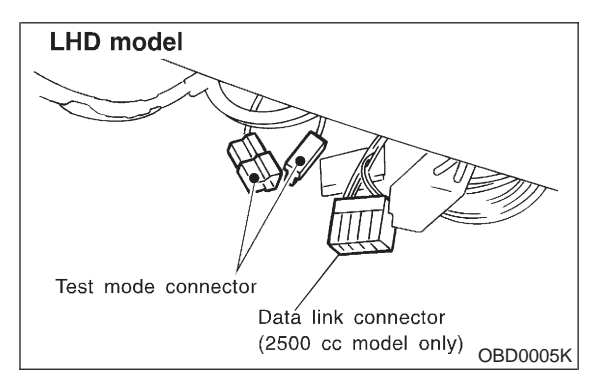

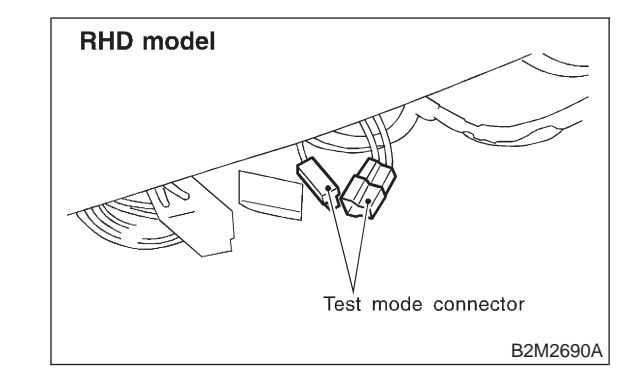

2) Open the cover and connect the OBD-II general scan tool to its data link connector in the lower portion of the instrument panel (on the driver's side), to the lower cover.

#### CAUTION:

Do not connect the scan tools except for Subaru Select Monitor and OBD-II general scan tool.

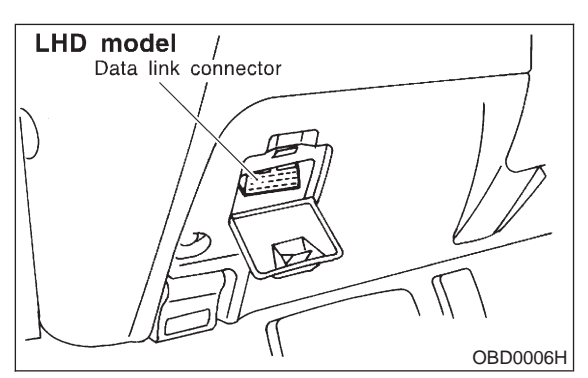

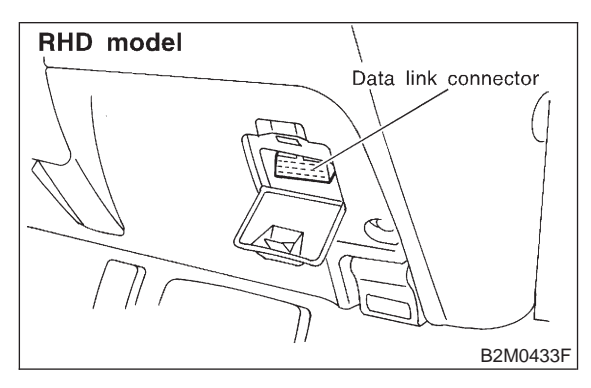

3) Start the engine.

### NOTE:

• Ensure the selector lever is placed in the "P" position before starting. (AT vehicles)

• Depress clutch pedal when starting the engine. (MT vehicles)

4) Using the selector lever or shift lever, turn the "P" position switch and the "N" position switch to ON.

5) Depress the brake pedal to turn the brake switch ON. (AT vehicles)

6) Keep engine speed in the 2,500 - 3,000 rpm range for 40 seconds.

#### NOTE:

On models without tachometer, use the tachometer (Secondary pickup type).

7) Place the selector lever or shift lever in the "D" position (AT vehicles) or "1st" gear (MT vehicles) and drive the vehicle at 5 to 10 km/h (3 to 6 MPH). NOTE:

• On AWD vehicles, release the parking brake.

• The speed difference between front and rear wheels may light the ABS warning light, but this

indicates no malfunctions. When engine control diagnosis is finished, perform the ABS memory clearance procedure of self-diagnosis system.

8) Using the OBD-II general scan tool, check for diagnostic trouble code(s) and record the result(s). NOTE:

• For detailed operation procedures, refer to the OBD-II General Scan Tool Instruction Manual.

• For detailed concerning diagnostic trouble codes, refer to the DIAGNOSTIC TROUBLE CODE (DTC) LIST.

- 2200 cc California spec. LHD vehicles: <Ref. to 2-7 [T12A0].>
- 2200 cc California spec. RHD vehicles: <Ref. to 2-7 [T13A0].>
- 2200 cc except California spec. LHD vehicles: <Ref. to 2-7 [T14A0].>
- 2200 cc except California spec. RHD vehicles: <Ref. to 2-7 [T15A0].>
- 2500 cc model: <Ref. to 2-7 [T16A0].>

## F: COMPULSORY VALVE OPERATION CHECK MODE

## **1. SUBARU SELECT MONITOR**

1) Prepare Subaru Select Monitor kit.

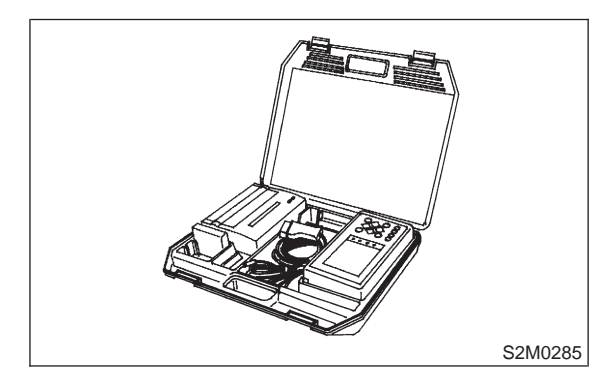

2) Connect diagnosis cable to Subaru Select Monitor.

3) Insert cartridge into Subaru Select Monitor.

ST 24082AA090 CARTRIDGE

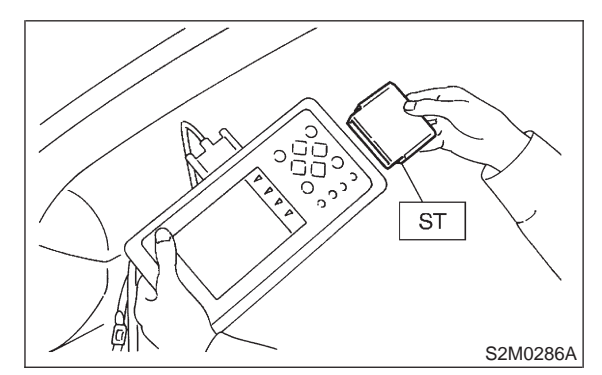

4) Connect test mode connector at the lower portion of instrument panel (on the driver's side), to the side of the center console box.

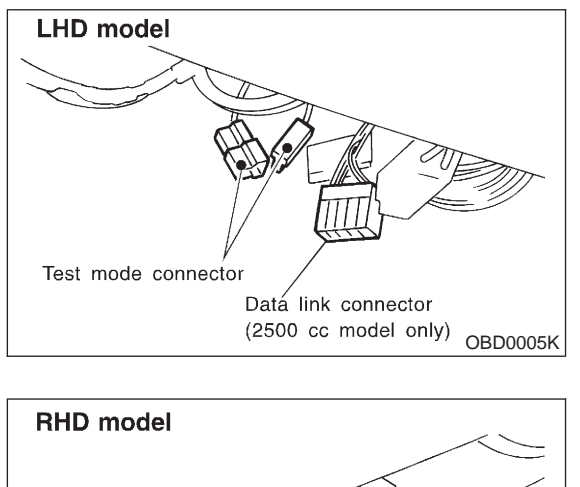

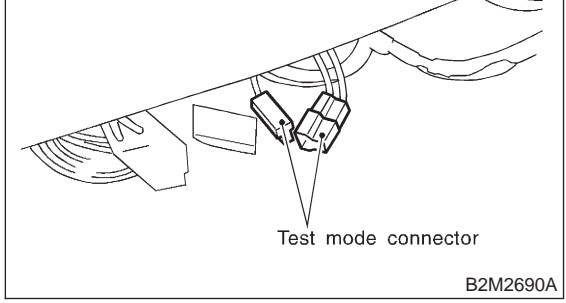

5) Connect Subaru Select Monitor to data link connector.

(1) Open the cover and connect Subaru Select Monitor to data link connector located in the lower portion of the instrument panel (on the driver's side), to the lower cover.

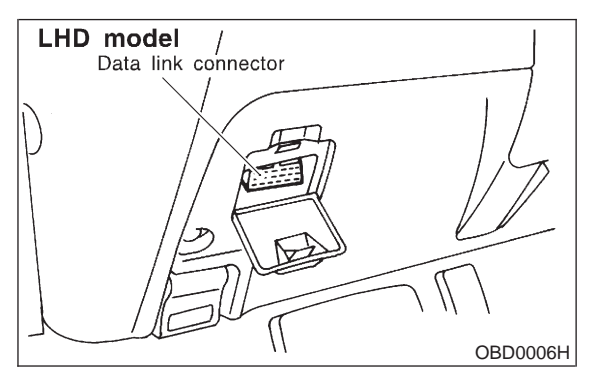

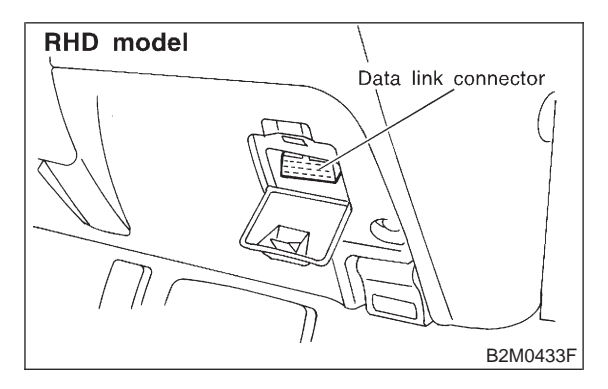

(2) Connect diagnosis cable to data link connector.

### **CAUTION:**

### Do not connect scan tools except for Subaru Select Monitor and OBD-II general scan tool.

6) Turn ignition switch to ON (engine OFF) and Subaru Select Monitor switch to ON.

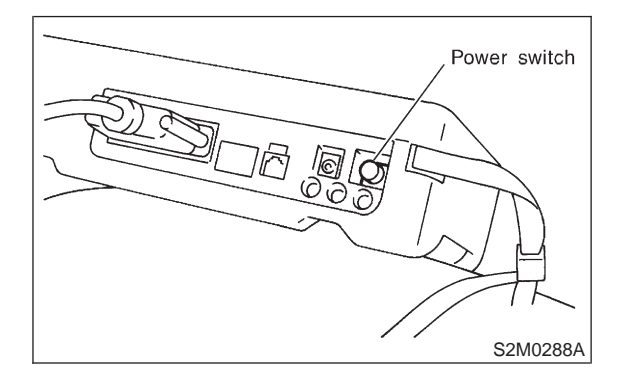

7) On the 「Main Menu」 display screen, select the {2. Each System Check} and press the [YES] key.
8) On the 「System Selection Menu」 display screen, select the {EGI/EMPi} and press the [YES] key.

9) Press the [YES] key after displayed the information of engine type. **2-7** [T3F1] 3. Diagnosis System

10) On the FEGI/EMPI Diagnosis display screen, select the {4. System Operation Check Mode} and press the [YES] key.

11) On the System Operation Check Mode display screen, select the {Actuator ON/OFF Operation} and press the [YES] key.

12) Select the desired compulsory actuator on the "Actuator ON/OFF Operation\_ display screen and press the [YES] key. 13) Pressing the [NO] key completes the compulsory operation check mode. The display will then return to the FActuator ON/OFF Operation screen.

• A list of the support data is shown in the following table.

| Contents                                                                      | Display                     |
|-------------------------------------------------------------------------------|-----------------------------|
| Compulsory fuel pump relay operation check                                    | Fuel Pump Relay             |
| Compulsory purge control solenoid valve operation check*1                     | CPC Solenoid Valve          |
| Compulsory radiator fan relay operation check                                 | Radiator Fan Relay          |
| Compulsory air conditioning relay operation check                             | A/C Relay                   |
| Compulsory exhaust gas recirculation control solenoid valve operation check*2 | EGR Solenoid Valve          |
| Compulsory pressure control solenoid valve operation check                    | PCV Solenoid Valve          |
| Compulsory drain valve operation check                                        | Vent Control Solenoid Valve |
| Compulsory pressure sources switching solenoid valve operation check*3        | Pressure Switching Sol.1    |

\*1: Taiwan spec. vehicles

\*2: 2500 cc model

\*3: Except 2200 cc California spec. vehicles

NOTE:

• Because ASV solenoid valve, FICD solenoid valve and air injection system diagnosis solenoid valve are not installed, ASV Solenoid Valve, FICD Solenoid Valve and Pressure Switching Sol.2 will be displayed but non-functional.

## G: FINISHING DIAGNOSIS OPERATION

### **1. SUBARU SELECT MONITOR**

- 1) Turn ignition switch to OFF.
- 2) Turn Subaru Select Monitor switch to OFF.

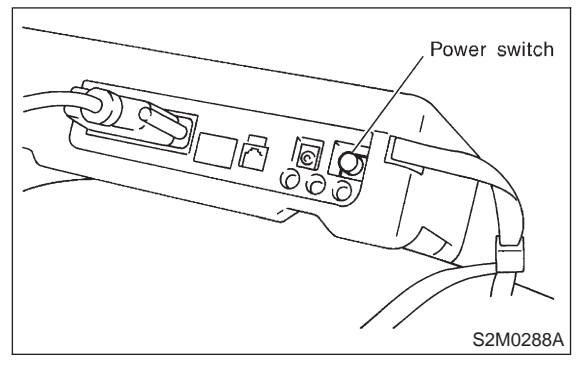

3) Disconnect test mode connector at the lower portion of instrument panel (on the driver's side), to the side of the center console box.

4) Disconnect Subaru Select Monitor from its data link connector.

## 4. Cautions

## A: SUPPLEMENTAL RESTRAINT SYSTEM "AIRBAG"

Airbag system wiring harness is routed near the engine control module (ECM), main relay and fuel pump relay.

### CAUTION:

• All Airbag system wiring harness and connectors are colored yellow. Do not use electrical test equipment on these circuit.

• Be careful not to damage Airbag system wiring harness when servicing the engine control module (ECM), transmission control module (TCM), main relay and fuel pump relay.

## **B: PRECAUTIONS**

- 1) Never connect the battery in reverse polarity.
- The ECM will be destroyed instantly.

• The fuel injector and other part will be damaged in just a few minutes more.

2) Do not disconnect the battery terminals while the engine is running.

• A large counter electromotive force will be generated in the alternator, and this voltage may damage electronic parts such as ECM, etc.

3) Before disconnecting the connectors of each sensor and the ECM, be sure to turn OFF the ignition switch.

4) Poor contact has been identified as a primary cause of this problem. To measure the voltage and/or resistance of individual sensors or all electrical control modules at the harness side connector, use a tapered pin with a diameter of less than 0.64 mm (0.025 in). Do not insert the pin more than 5 mm (0.20 in) into the part.

5) Before removing ECM from the located position, disconnect two cables on battery.

• Otherwise, the ECM may be damaged.

### CAUTION:

When replacing ECM, be careful not to use the wrong spec. ECM to avoid any damage on fuel injection system.

6) The connectors to each sensor in the engine compartment and the harness connectors on the engine side and body side are all designed to be waterproof. However, it is still necessary to take care not to allow water to get into the connectors when washing the vehicle, or when servicing the vehicle on a rainy day.